#### ETHERNET ÜZERİNDEN PC-FP7\_PLC HABERLEŞME

|                       | <ul> <li>New project</li> <li>New project from file</li> <li>New project from PLC</li> </ul>                                                                                                    | ilk olarak                                                                                                    | Par<br>Cor<br>FPW                                                                           | nasonic<br>ntrol<br>'IN Pro                                   | III.                            |              |
|-----------------------|----------------------------------------------------------------------------------------------------|----------------------------------------------------------------------------------------------------|---------------------------------------------------------------------------------------------|---------------------------------------------------------------|---------------------------------|--------------|
|                       | Untitled (27, 1.2017 11:51:<br>Untitled (12, 12, 2016 19:16<br>1 C: Users Juser /Desktop /P<br>2 C: Users Juser /Desktop /t<br>3 C: Users Juser /Desktop /t<br>4 C: Users Juser /Desktop /U<br>6 C: Users Juser /Desktop /S<br>7 C: Users Juser /Desktop /S<br>7 C: Users Juser /Desktop /S<br>8 C: Users Juser /Desktop /S<br>8 C: Users Juser /Desktop /S<br>8 C: Users Juser /Desktop /S<br>8 C: Users Juser /Desktop /S<br>8 C: Users Juser /Desktop /S<br>8 C: Users Juser /Desktop /S<br>8 C: Users Juser /Desktop /S<br>9 Hide start page if project is o | 49)<br>:00)<br>ANASONIC SERVO\FPOR_ser<br>est_servo.pro<br>estservo.pro<br>est.pro<br>ntitled.pro<br>AVIOR\FPX icinde olan progra<br>ANASONIC SERVO\FPX_serva<br>AVIOR\ib. ornek.pro<br>ct; delete key removes the<br>pen | vo_jog_komutların_örn<br>m\Untitled.pro<br>p_3_kanal_2kanallineer<br>project from the list) | ekleri ve açıklamaları \servo_jo<br>_1kanalnormal \ineer, pro | og_komutların_örnekleri ve açıl | damaları.pro |
| 👘 Untitle             | d - Control FPWIN Pro                                                                                                    | Başlamadan önce                                                                                                    | e gerekli ayarla<br>grenning system                                                         | maları yapalım.                                               |                                 |              |
| Project               | Object Edit Tools                                                                                                    | Online Monitor                                                                                                    | Debug Extra                                                                                 | s Window Help                                                 |                                 |              |
| Proj<br>Ektra<br>Segu | ■ → ← Q = f<br>anın üst kısmında bul<br>ras kısmından Option<br>mesine tıklayalım.                                                                                                    | unan                                                                                                    |                                                                                             | Options                                                       |                                 |              |

Options

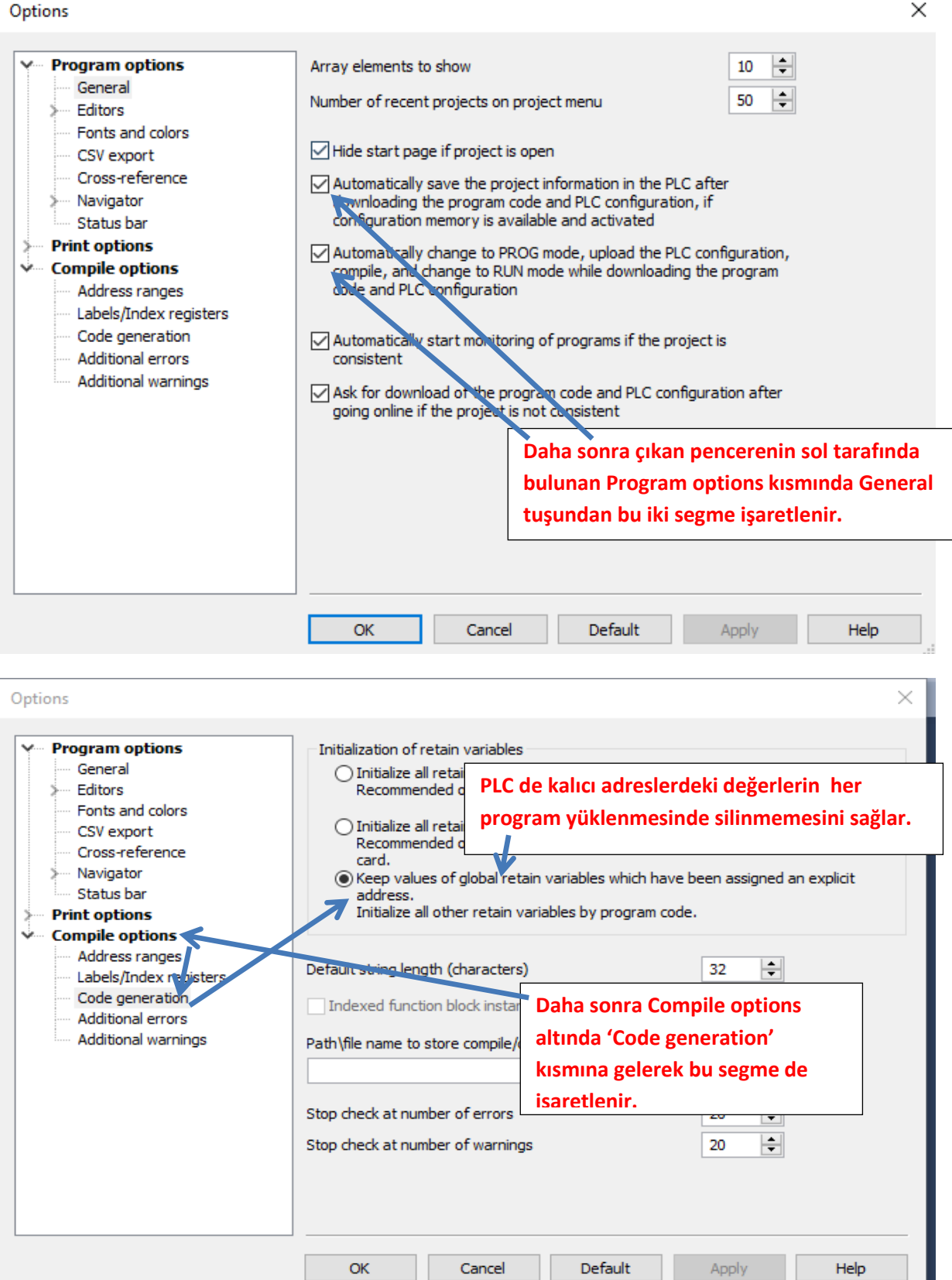

| Options                                                                                                    |                                                                                                    | × |
|----------------------------------------------------------------------------------------------------|----------------------------------------------------------------------------------------------------|---|
| <ul> <li>Program options <ul> <li>General</li> <li>Editors</li> <li>Fonts and colors</li> <li>CSV export</li> <li>Cross-reference</li> <li>Navigator</li> <li>Status bar</li> </ul> </li> <li>Print options <ul> <li>Address ranges</li> <li>Labels/Index registers</li> <li>Code generation</li> <li>Additional errors</li> <li>Additional errors</li> <li>Additional warnings</li> </ul> </li> <li>Select events in which the compiler issues additional warn indexed addresses are used.</li> <li>Daha sonra Compile options altında 'Additional errors' kısmına gelerek bu seğmenin isareti kaldırılır.</li> </ul> | ning messages<br>n in the same network. (Split<br>es.<br>global variables are used.<br>cannot be calculated, e.g. |   |
| OK Cancel Default                                                                                                    | Apply Help                                                                                                    | _ |
|                                                                                                    |                                                                                                    |   |

Yapılan bu ayarlamalardan sonra Ok deyip çıkalım.

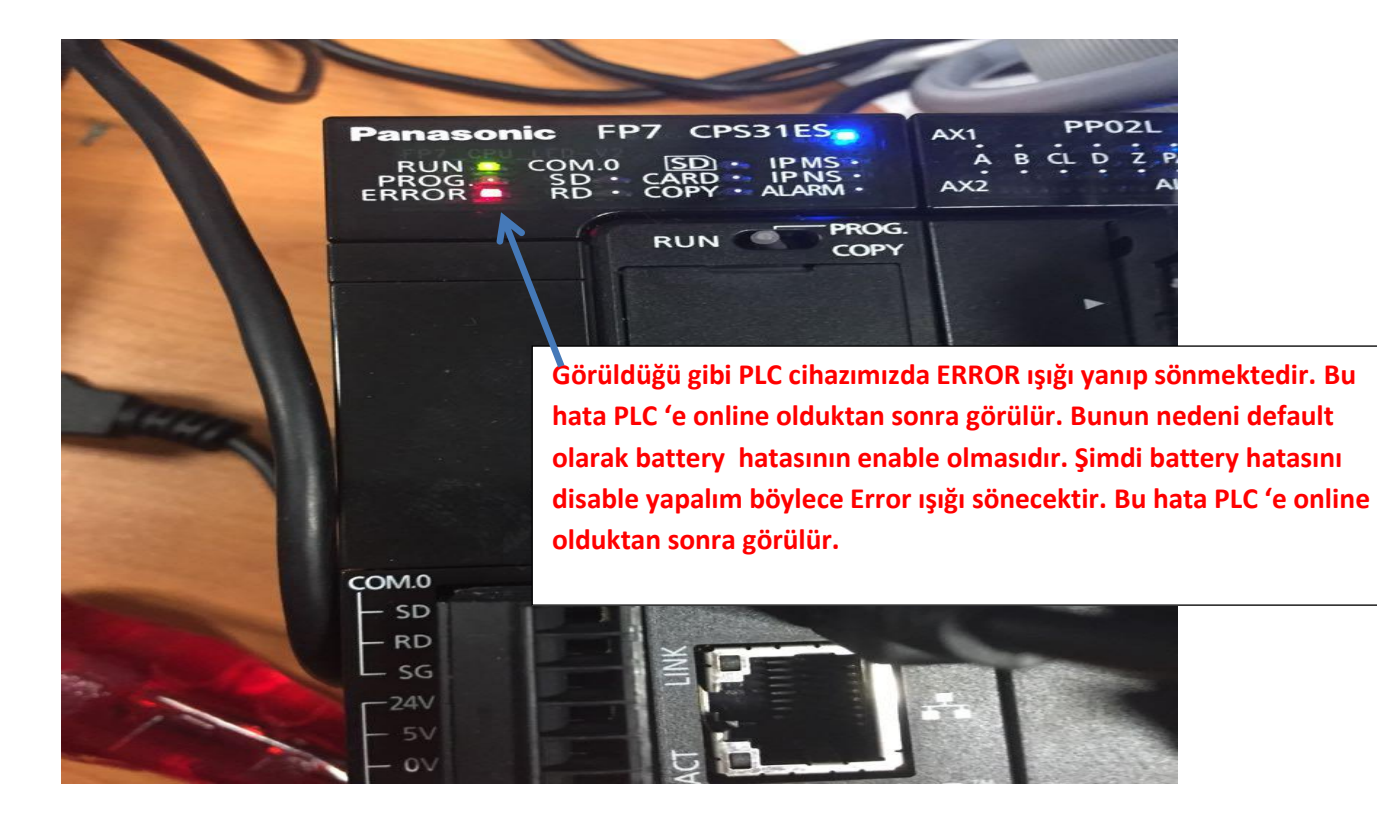

| i 📴 🛃 🗐 👺 👺 🖾 🛃 👫 Program_1                                                          | •   d         | 6 B B 9 0              | ۶ 🚟 🎎   🏟 ]    | : =E =E 🗶 🛛   | ? 🕾 🗟   🖊 🗁 e    | 비방이         | ى 🗠 🦚 🌔   |
|--------------------------------------------------------------------------------------|---------------|------------------------|----------------|---------------|------------------|-------------|-----------|
| Project 👻 🕂 🗙                                                                        | 🚺 I/O map and | unit configuration     | 🎤 Act on error | 마음 Program_   | <mark>1 ×</mark> |             |           |
| 🐕 🐂 🕹 📚 🛈 🗹 🧼                                                                        | Class         | ldentifier             |                |               | Туре             | Initial     | Comment   |
| Project [Untitled]     Project [Untitled]     PLC (FP7 CPS31ES)     System registers | 0 VAR         | Ekranın so             | l tarafında k  | ulunan Pi     | C(EP7            |             |           |
| Memory size<br>Hold on/off                                                           | 1             | CPS31ES)               | segmesinin a   | altında Sys   | stem registers   | <b>5</b>    |           |
| Act on error<br>Time-out                                                             |               | iki kez sol<br>girelim | tıklanarak 'A  | Act on erro   | or' kısmına      |             | · · · · · |
| ≻—) Serial ports<br>≻—) Ethernet                                                     | 2             | <b>B</b>               |                |               |                  | · · · · ·   |           |
| Data recording      Program code                                                     |               |                        |                | · · · · · · · | · · · · · · · ·  | · · · · · · | · · · · · |
| Periodic interrupt code                                                              | 3             |                        | · · · · · · ·  |               |                  | · · · · · · | · · · ·   |
| Tasks                                                                                |               | · · · · · ·            | · · · · · · ·  | · · · · · · · | · · · · · · · ·  | · · · · · · | · · · · · |
| Global variables<br>তিন্দু POUs<br>তিন্দু Program_1 (PRG, 0 steps)                   |               |                        |                |               |                  |             |           |
|                                                                                      |               |                        |                |               |                  |             |           |

|         |                             | Böyle bir p                | encere aç | ılacaktır.   |                               |                                     |     |
|---------|-----------------------------|----------------------------|-----------|--------------|-------------------------------|-------------------------------------|-----|
| 🚺 l/O m | ap and unit configuration   | Act on error × 📲 Program_1 | _         |              |                               |                                     | -   |
| No      | ltem name                   | Data                       | Dime      | Range        | Additional information        |                                     | _   |
| 0       | Battery error indication    | Enable 🔫                   |           | Enable       | Specifies the indication of a | backup battery error. If enabled, a | - 1 |
| 0       | Duplicate output            | Enable                     |           | Fixed        | Specifies the operation when  | a duplicate use of output is prog   |     |
| 0       | RTC error alarm             | Enable                     |           | Enable       |                               |                                     |     |
| 0       | Internal flag (R)           | Clear                      |           | Clear        | At INITIALIZE position of the | INITIALIZE/TECT switch              |     |
| 0       | Link flag (L)               | Clear                      | Görüldüğ  | i gibi ilk a | ctiğimizda Enable olarak      | görülmektedir.                      |     |
| 0       | Timer/counter (T,C,SV,EV)   | Clear                      |           |              | 308                           | Boranoita                           |     |
| 0       | Data register (DT)          | Clear                      |           | Clear        | At INITIALIZE position of the | INITIALIZE/TEST switch              |     |
| 0       | Link register (LD)          | Clear                      |           | Clear        | At INITIALIZE position of the | INITIALIZE/TEST switch              |     |
| 0       | Index register (l)          | Clear                      |           | Clear        | At INITIALIZE position of the | INITIALIZE/TEST switch              |     |
| 0       | Error alarm flag (E)        | Clear                      |           | Clear        | At INITIALIZE position of the | INITIALIZE/TEST switch              |     |
| 1       | Unit alarm occurrence       | Stop                       |           | Continue     |                               |                                     |     |
| 1       | Unit error occurrence       | Stop                       |           | Continue     |                               |                                     |     |
| 1       | I/O verification error      | Stop                       |           | Continue     |                               |                                     |     |
| 1       | Unit verification error     | Stop                       |           | Continue     |                               |                                     |     |
| 1       | Unit initialization timeout | Stop                       |           | Continue     |                               |                                     |     |
| 1       | Unit configuration mismatch | Stop                       |           | Continue     |                               |                                     |     |
| 1       | Operation error             | Stop                       |           | Continue     | Specifies the operation wher  | an operation error has been dete    |     |
| 2       | Bus error: CPU              | Continue                   |           | Continue     |                               |                                     |     |

| 🔟 I/O map and unit configuration 🛛 🥜 Act on error 🗡 📧 Program_1 |                          |                |              |                |        |          |         |    |
|-----------------------------------------------------------------|--------------------------|----------------|--------------|----------------|--------|----------|---------|----|
| No                                                              | ltem name                |                | Data         |                |        | Dime     | Range   |    |
| 0                                                               | Battery error indication |                | Enable       |                | $\sim$ |          | Enable  |    |
| 0                                                               | Duplicate output         |                | Enable       |                |        |          | Fixed   |    |
| 0                                                               | RTC error alarm          |                | Disable      |                |        |          | Enable  |    |
| 0                                                               | Internal flag (R)        |                | Clear        | 1              |        |          | Clear   |    |
| 0                                                               | Link flag (L)            |                | Clear        |                |        |          | Clear   |    |
| 0                                                               | Timer/counter (T,C,SV,EV | )              | Clear        |                |        |          | Clear   |    |
| 0                                                               | Data register (DT)       |                | Clear        |                |        |          | Clear   |    |
| 0                                                               | Link register (LD)       |                | Clear        |                |        |          | Clear   |    |
| 0                                                               | Index register (I)       |                | 0            |                |        |          |         |    |
| 0                                                               | Error alarm flag (E)     | Bu kısmın üstü | ine tiklayar | ak Disable ola | irak   | değiştir | elim.   |    |
| 1                                                               | Unit alarm occurrence    |                | Stop         |                |        |          | Continu | IP |

Daha sonra ise PLC modelimizi ve kullandığımız PLC modülümüzü seçelim.

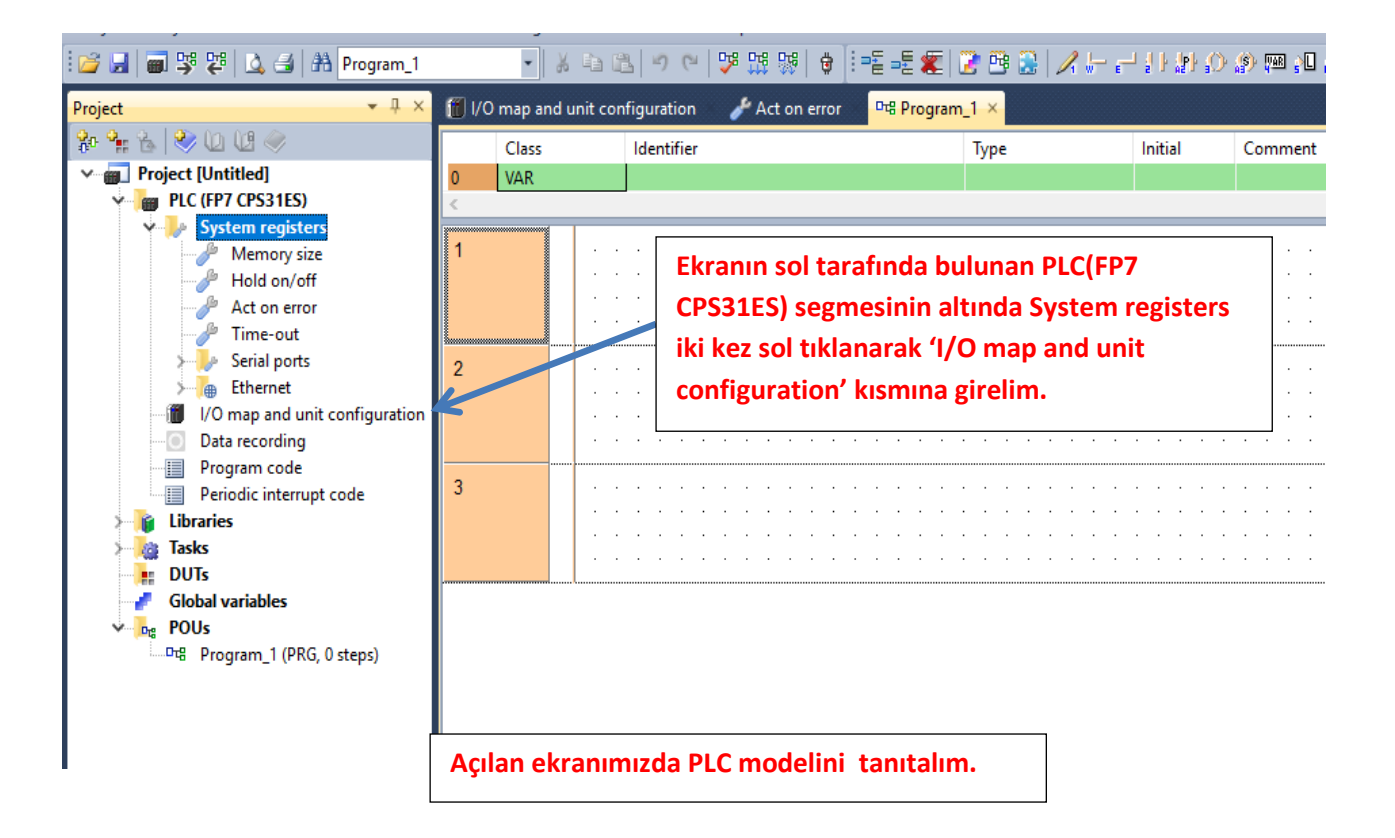

| 🎁 l/0 m                                  | nap ai                      | nd unit configurat                                 | ion • × 🥜 Act on error 🛛 🕫                                               | Program_1          |          |              |            |                                   |                                  |                        | <del>~</del> × |
|------------------------------------------|-----------------------------|----------------------------------------------------|--------------------------------------------------------------------------|--------------------|----------|--------------|------------|-----------------------------------|----------------------------------|------------------------|----------------|
| Base bk<br>Expansi<br>Expansi<br>Expansi | ock<br>iion bla<br>iion bla | ock 1 (unused)<br>ock 2 (unused)<br>ock 3 (unused) | Power supply unit<br>Master/slave unit<br>Expansion unit recognition tim | 24V DC<br>Not used | s (5-180 | ~            | Max. curre | nt consumptio<br>Tota<br>Remainin | n 3.0 A 1<br>al 0.0 A<br>9 3.0 A | Max. configuration cap | acity 0.00 MB  |
|                                          | Adva                        | anced                                              | Reallocation                                                             | Upload from PLC    | Down     | oad to PLC   |            |                                   |                                  |                        |                |
| Slot                                     | t                           | Product No.                                        | Unit type                                                                | Starti Input       | Outp Ve  | rify Refresh | Time co    | Current c                         | Cassette                         | Touch panel            |                |
|                                          | 0                           | +                                                  |                                                                          |                    |          |              |            |                                   |                                  |                        |                |
|                                          | 1<br>2                      |                                                    |                                                                          |                    | Bui      | ilk satırd   | aki hos    | luğa mo                           | nuse ile ik                      | i kez sol tıklı        | avalım         |
|                                          | 3                           |                                                    |                                                                          |                    |          | in satira    | anı soş    | 1454 111                          |                                  |                        |                |
|                                          | 4<br>5                      |                                                    |                                                                          |                    |          |              |            |                                   |                                  |                        |                |
|                                          | 6                           |                                                    |                                                                          |                    |          |              |            |                                   |                                  |                        |                |
|                                          | 7                           |                                                    |                                                                          |                    |          |              |            |                                   |                                  |                        |                |
|                                          | 8<br>9                      |                                                    |                                                                          |                    |          |              |            |                                   |                                  |                        |                |
| 1                                        | 10                          |                                                    |                                                                          |                    |          |              |            |                                   |                                  |                        |                |
|                                          | 11                          |                                                    |                                                                          |                    |          |              |            |                                   |                                  |                        |                |
|                                          | 13                          |                                                    |                                                                          |                    |          |              |            |                                   |                                  |                        |                |
| 1                                        | 14                          |                                                    |                                                                          |                    |          |              |            |                                   |                                  |                        |                |
|                                          | 15<br>16                    |                                                    |                                                                          |                    |          |              |            |                                   |                                  |                        |                |
|                                          |                             |                                                    |                                                                          |                    |          |              |            |                                   |                                  |                        |                |

| Unit selection (slot 0)    |                        | ×                                                      |
|----------------------------|------------------------|--------------------------------------------------------|
| Unit category:             | CPU                    | ок                                                     |
| Unit type:                 | FP7 CPU [AFP7CPS31ES]  | Cancel                                                 |
| Input time constant:       | 0 ~                    |                                                        |
| Starting word address:     | 475 (0 - 502)          | Görüldüğü gibi biz seçim yapamıyoruz. Bağladığımız PLC |
| Number of input words:     | 37 (0 - 128)           | cihazını kendisi otomatik olarak seçecektir.           |
| Number of output words:    | 37 (0 - 128)           |                                                        |
| Exclude this unit from I/C | Overification OK deyip | o kapatabiliriz.                                       |

#### İlk olarak PC'mizde ki IP adresi ayarlarını yapalım.

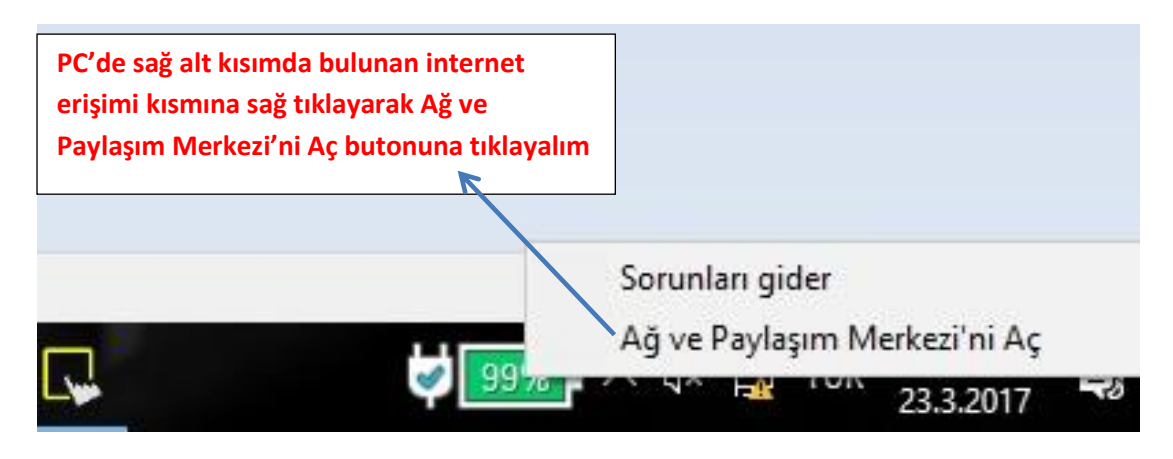

#### 鞋 Ağ ve Paylaşım Merkezi

| Denetim Masası Giriş<br>Bağdasturu avarlarını değistirini | Karşımıza çıkan bu pencereden Bağdaştırıcı<br>ayarlarını değiştirin kısmına girelim. | ntılarınızı kurun                                        |  |  |
|-----------------------------------------------------------|--------------------------------------------------------------------------------------|----------------------------------------------------------|--|--|
| Gelişmiş paylaşım ayarlarını<br>değiştirin                | SAVIOR_KAT2<br>Ortak Ağ                                                              | Erişim türü: Internet<br>Bağlantılar: Mi-Fi (SAVIOR_KAT. |  |  |
|                                                           | <b>Tanımlanmayan ağ</b><br>Ortak Ağ                                                  | Erişim türü: Ağ erişimi yok<br>Bağlantılar: 🚇 Ethernet   |  |  |
|                                                           | Ağ ayarlarınızı değiştirin                                                           |                                                          |  |  |
|                                                           | Yeni bağlantı veya ağ kurun<br>Geniş bant, çevirmeli veya VPN bağlantısı ku          | run ya da bir yönlendirici ya da erişim no               |  |  |
|                                                           | Sorunları giderin<br>Ağ sorunlarını tanılavın ve onarın veva sorun                   | aiderme bilailerini alın.                                |  |  |
| 😰 Ağ Bağlantıları                                         |                                                                                      | ×                                                        |  |  |

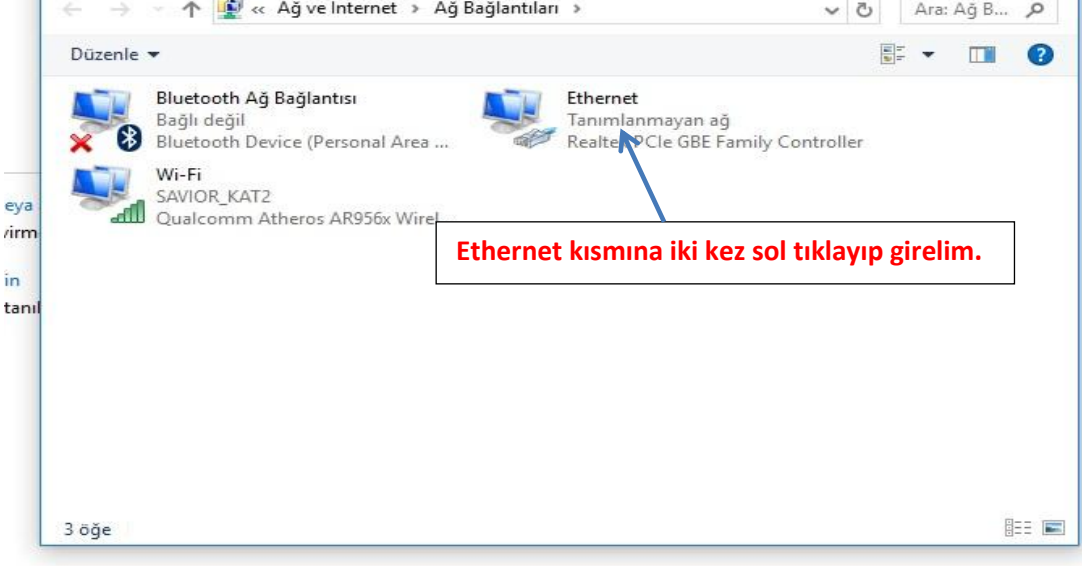

|                                                                                                    | ~ *                                                                                                    |
|----------------------------------------------------------------------------------------------------|----------------------------------------------------------------------------------------------------|
| Genel                                                                                                    |                                                                                                    |
| Bağlantı                                                                                                    |                                                                                                    |
| IPv4 Bağlantısı:                                                                                                    | Ağ erişimi yok                                                                                                    |
| IPv6 Bağlantısı:                                                                                                    | Ağ erişimi yok                                                                                                    |
| Medya Durumu:                                                                                                    | Etkin                                                                                                    |
| Süre:                                                                                                    | 00:42:54                                                                                                    |
| Hız:                                                                                                    | 100,0 Mb/sn                                                                                                    |
| Ayrıntılar                                                                                                    |                                                                                                    |
| Özellikler k                                                                                                    | usmina girelim                                                                                                    |
| Etkinlik                                                                                                    |                                                                                                    |
| Ginderilen —                                                                                                    | Alınan                                                                                                    |
| Bayt: 73.540.441                                                                                                    | 217.310.915                                                                                                    |
| Özellikler     Özellikler                                                                                                    | Bırak Tanıla                                                                                                    |
|                                                                                                    |                                                                                                    |
|                                                                                                    | Kapat p.                                                                                                    |
|                                                                                                    | E                                                                                                    |
| Ethernet Özellikleri                                                                                                    | ×                                                                                                    |
| kğ lletişimi Kimlik Doğrulama Pav                                                                                                    |                                                                                                    |
| Bağlanırken kullan:                                                                                                    | ontroller                                                                                                    |
| Bağlanırken kullan:                                                                                                    | ontroller                                                                                                    |
| Bağlanırken kullan:                                                                                                    | ontroller<br>Yapılandır                                                                                                    |
| Bağlanırken kullan:                                                                                                    | ontroller<br>Yapılandır                                                                                                    |
| Bağlanırken kullan:<br>PRealtek PCIe GBE Family Co<br>Bu bağlantı aşağıdaki öğeleri kullar<br>Microsoft Ağlan için İstemu<br>Microsoft Ağlan için Dosu                                                                                                    | ontroller<br>Yapılandır<br>nır:<br>ci Bu kısma gelerek iki kez                                                                                                    |
| Bağlanırken kullan:<br>Pealtek PCIe GBE Family Co<br>Bu bağlantı aşağıdaki öğeleri kullar<br>Microsoft Ağlan için İstemu<br>Microsoft Ağlan için Dosya<br>QoS Paket Zamanlayıcısı                                                                                                    | ontroller<br>Yapılandır<br>nır:<br>ci<br>a ve Yazıcı<br><b>Bu kısma gelerek iki ke</b> z                                                                                                    |
| Bağlanırken kullan:<br>Pealtek PCle GBE Family Co<br>Bu bağlantı aşağıdaki öğeleri kullar<br>Microsoft Ağlan için İstem<br>Gos Paket Zamanlayıcısı<br>Jump Start Wireless Filter I                                                                                                    | ontroller<br>Yapılandır<br>nır:<br>ci<br>a ve Yazıcı<br>Driver                                                                                                    |
| Bağlanırken kullan:<br>Realtek PCIe GBE Family Co<br>Bu bağlantı aşağıdaki öğeleri kullar<br>Microsoft Ağlan için İstemu<br>GoS Paket Zamanlayıcısı<br>GoS Paket Zamanlayıcısı<br>Jump Start Wireless Filter I<br>Microsoft Ağlan için Dosya                                                                                                    | ontroller<br>Yapılandır<br>nır:<br>ci<br>a ve Yazıcı<br>Driver<br>4 (TCP/IPv4)<br>a Çoğullanıçı Bretekelü                                                                                                    |
| Bağlanırken kullan:<br>Pealtek PCle GBE Family Cu<br>Bu bağlantı aşağıdaki öğeleri kullar<br>Microsoft Ağlan için İstemu<br>Microsoft Ağlan için Dosya<br>GoS Paket Zamanlayıcısı<br>JumpStart Wireless Filter I<br>JumpStart Wireless Filter I<br>Microsoft Ağ Bağdaştıncısı<br>Microsoft Ağ Bağdaştıncısı<br>Microsoft LLDP Protokolü                                                                                                    | ontroller<br>Yapılandır<br>nır:<br>ci<br>a ve Yazıcı<br>Driver<br>4 (TCP/IPv4)<br>sı Çoğullayıcı Protokolü<br>i Sürücüsü                                                                                                    |
| Bağlanırken kullan:<br>Pealtek PCle GBE Family Co<br>Bu bağlantı aşağıdaki öğeleri kullar<br>Microsoft Ağlan için İsteme<br>QoS Paket Zamanlayıcısı<br>QoS Paket Zamanlayıcısı<br>Jump Start Wireless Filter I<br>Jump Start Wireless Filter I<br>Microsoft Ağ Bağdaştıncıs<br>Microsoft LLDP Protokolü<br><                                                                                                    | ontroller<br>Yapılandır<br>nır:<br>ci<br>a ve Yazıcı<br>Bu kısma gelerek iki kez<br>tıklayalım<br>Driver<br>4 (TCP/IPv4)<br>sı Çoğullayıcı Protokolü<br>i Sürücüsü                                                                                            |
| Bağlanırken kullan:<br>Pealtek PCle GBE Family Cu<br>Bu bağlantı aşağıdaki öğeleri kullar<br>Microsoft Ağlan için İstemu<br>GoS Paket Zamanlayıcısı<br>GoS Paket Zamanlayıcısı<br>Jump Start Wireless Filter I<br>Jump Start Wireless Filter I<br>Microsoft Ağ Bağdaştıncıs<br>Microsoft Ağ Bağdaştıncısı<br>Microsoft LLDP Protokolü<br>Kala                                                                                                    | ontroller<br>Yapılandır<br>nır:<br>ci<br>a ve Yazıcı<br>Bu kısma gelerek iki kez<br>tıklayalım<br>Driver<br>4 (TCP/IPv4)<br>sı Çoğullayıcı Protokolü<br>i Sürücüsü<br>dır<br>Özellikler                                                                       |
| Bağlanırken kullan:<br>Pealtek PCle GBE Family Cu<br>Bu bağlantı aşağıdaki öğeleri kullar<br>Microsoft Ağlan için İstemu<br>Microsoft Ağlan için Dosya<br>GoS Paket Zamanlayıcısı<br>Jump Start Wireless Filter I<br>Jump Start Wireless Filter I<br>Microsoft Ağ Bağdaştıncısı<br>Microsoft Ağ Bağdaştıncısı<br>Microsoft LLDP Protokolü<br>Kalu<br>Yükle                                                                                                    | ontroller<br>Yapılandır<br>nır:<br>ci<br>a ve Yazıcı<br>Bu kısma gelerek iki kez<br>tıklayalım<br>Driver<br>4 (TCP/IPv4)<br>sı Çoğullayıcı Protokolü<br>i Sürücüsü<br>dır<br>Özellikler                                                                       |
| Bağlanırken kullan:<br>Pealtek PCle GBE Family Cu<br>Bu bağlantı aşağıdaki öğeleri kullar<br>Microsoft Ağlan için İstemu<br>Microsoft Ağlan için Dosya<br>GoS Paket Zamanlayıcısı<br>GoS Paket Zamanlayıcısı<br>GoS Paket Zamanlayıcısı<br>Microsoft Ağlan için Dosya<br>Microsoft Ağlan için Dosya<br>Microsoft Ağlan için Dosya<br>Microsoft Ağlan için Dosya<br>Microsoft Ağlan için Dosya<br>Microsoft LLDP Protokolü<br>Kalı<br>Açıklama<br>Aktanım Denetimi Protokolü/İnte<br>farklı ağlar arasında iletişimi sağla<br>protokolü. | ontroller<br>Yapılandır<br>nır:<br>ci<br>a ve Yazıcı<br>Bu kısma gelerek iki kez<br>tıklayalım<br>Driver<br>4 (TCP/IPv4)<br>sı Çoğullayıcı Protokolü<br>i Sürücüsü<br>dır<br>Özellikler<br>emet Protokolü. Birbirine bağlı<br>ayan, varsayılan geniş alan ağı |
| Bağlanırken kullan:<br>Pealtek PCIe GBE Family Cu<br>Bu bağlantı aşağıdaki öğeleri kullar<br>Microsoft Ağlan için İstemu<br>Microsoft Ağlan için İstemu<br>GoS Paket Zamanlayıcısı<br>GoS Paket Zamanlayıcısı<br>GoS Paket Zamanlayıcısı<br>Microsoft Ağlağdaştırıcısı<br>Microsoft Ağ Bağdaştırıcısı<br>Microsoft LLDP Protokolü<br>Kalı<br>Açıklama<br>Aktanm Denetimi Protokolü/İnte<br>farklı ağlar arasında iletişimi sağla<br>protokolü.                                                                                          | ontroller<br>Yapılandır<br>nır:<br>ci<br>a ve Yazıcı<br>Bu kısma gelerek iki kez<br>tıklayalım<br>Driver<br>4 (TCP/IPv4)<br>sı Çoğullayıcı Protokolü<br>i Sürücüsü<br>dır<br>Özellikler<br>met Protokolü. Birbirine bağlı<br>ayan, varsayılan geniş alan ağı  |
| Bağlanırken kullan:<br>Pealtek PCle GBE Family Cu<br>Bu bağlantı aşağıdaki öğeleri kullar<br>Microsoft Ağlan için İstemu<br>Microsoft Ağlan için Dosya<br>GoS Paket Zamanlayıcısı<br>GoS Paket Zamanlayıcısı<br>Jump Start Wireless Filter I<br>Jump Start Wireless Filter I<br>Microsoft Ağ Bağdaştıncısı<br>Microsoft LLDP Protokolü<br>Yükle<br>Yükle<br>Açıklama<br>Aktanm Denetimi Protokolü/İnte<br>farklı ağlar arasında iletişimi sağla<br>protokolü.                                                                           | ontroller<br>Yapılandır<br>nır:<br>ci<br>a ve Yazıcı<br>Driver<br>4 (TCP/IPv4)<br>sı Çoğullayıcı Protokolü<br>i Sürücüsü<br>dır Özellikler<br>emet Protokolü. Birbirine bağlı<br>ayan, varsayılan geniş alan ağı                                              |

| Genel                                                                         |                                                                               |                                                                                                    |
|-------------------------------------------------------------------------------|-------------------------------------------------------------------------------|----------------------------------------------------------------------------------------------------|
| Ağınız destekliyorsa, IP ayar<br>sağlayabilirsiniz. Aksi halde, i<br>gerekir. | arının otomatik olarak atanmasını<br>P ayarlarınız için ağ yöneticinize başvı | Karşımıza çıkan pencerede görüldüğü<br>gibi ayarlamaları yapalım. Belirlediğimiz<br>IP adresinin PLC cihazındaki IP ile farklı |
| ○ Otomatik olarak bir IP a                                                    | dresi al                                                                      | olmasına dikkat edelim.                                                                                                    |
| 🔘 Aşağıdaki IP adresini ku                                                    | lan:                                                                          |                                                                                                    |
| IP adresi:                                                                    | 192.168.1.2                                                                   |                                                                                                    |
| Alt ağ maskesi:                                                               | 255 . 255 . 255 . 0                                                           | IP adresini yazdıktan sonra bu kısma<br>mouse ile tıkladığımızda otomatik olara                                                |
| Varsayılan ağ geçidi:                                                         | 1 10 10 10                                                                    | kendisi bu ağı yazacaktır. Tamam deyip                                                                                         |
| ODNS sunucu adresini ot                                                       | omatik olarak al                                                              | çıkabiliriz.                                                                                                    |
| ) Aşağıdaki DNS sunucu a                                                      | dreslerini kullan:                                                            |                                                                                                    |
| Tercih edilen DNS sunucus                                                     | u:                                                                            |                                                                                                    |
| Diğer DNS Sunucusu:                                                           |                                                                               |                                                                                                    |
| 🗌 Çıkarken ayarları doğru                                                     | ula Gelişm                                                                    | iş                                                                                                    |
|                                                                               |                                                                               | ÷                                                                                                    |

En başta ayar yaptığımız PLC program sayfamıza tekrar gelelim.

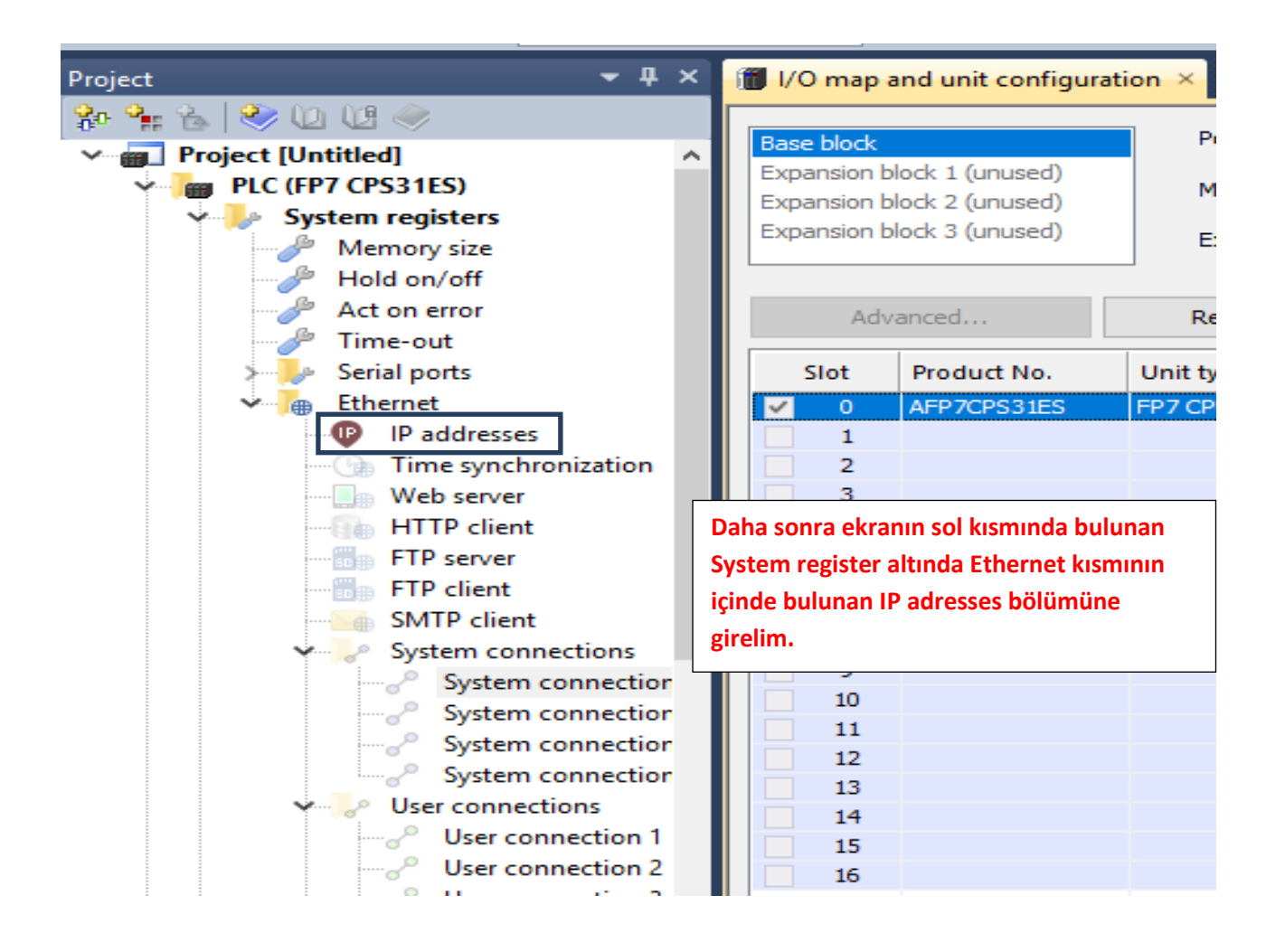

| No        | ltem name                              |       | Data                      | Dime | F |
|-----------|----------------------------------------|-------|---------------------------|------|---|
| 846       | Use IPv4 address                       |       | Yes                       |      | Ì |
| 847       | Automatically obtain IPv4 address      | 5     | Disable 🗸 🗸               |      | Ī |
| 857       | IPv4 address                           | /     | 192.168.1.5               |      | - |
| 859       | IPv4 subnet mask                       |       | 255.255.255.0             |      |   |
| IP adress | ses kısmına girdikten sonra Enable     |       | 192.168.1.1               |      | - |
| olan bu l | kısmı şekildeki gibi Disable yapalım.  |       | No                        |      | Ì |
| 192.168.  | 1.5 IP adres numaramızı                | 5     | Disable                   |      | Ī |
| gösterm   | ektedir.                               |       | fe80::1234:5678:1234:5678 |      | - |
|           |                                        |       | 64                        |      | 4 |
| 897       | IPv6 default gateway                   |       | fe80::1                   |      | - |
| 921       | Automatically obtain DNS server IP add |       | Disable                   |      | Ī |
| 925/922   | Preferred DNS server IPv4/IPv6 ad      | dress | 0.0.0.0                   |      | - |
| 933       | Alternate DNS server IPv4/IPv6 ad      | dress | 0.0.0.0                   |      | - |

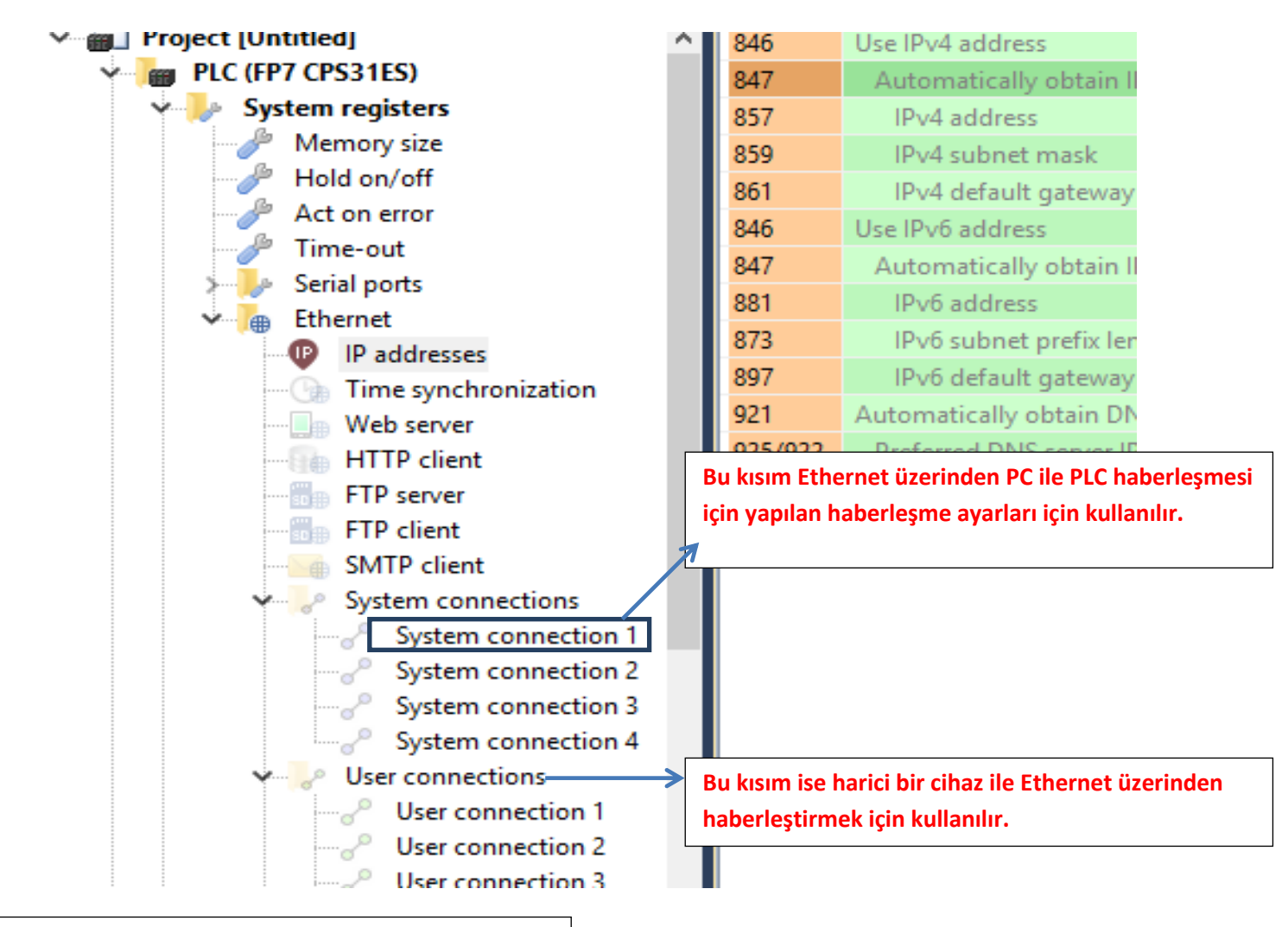

#### Port numarasını PLC ye Ethernet üzerinden bağlanırken kullanacağız.

|        |                               |                           | Dime | Range                    | 1  |
|--------|-------------------------------|---------------------------|------|--------------------------|----|
| 1166   | System connection 1           | Disable                   | X    | Disable                  |    |
| 1165/1 | Communication mode            | Disable                   |      | MEWTOCOL-COM slave [     |    |
| 1166   | Communication method          | Enable                    |      | TCP/IP                   |    |
| 1166   | Open method                   | Server connection (unspe. |      | Server connection (unspe |    |
| 1166   | Automatic opening             | Enable                    |      | Fixed                    |    |
| 1167   | Source port number            | 32769                     |      | 1 to 65535               |    |
| 1181/1 | Destination IPv4/IPv6 address | 0.0.0.0                   |      | -                        |    |
| 1168   | Destination port number       | 0                         |      | 0 to 65535               |    |
| 1169   | Idle timeout                  | 60                        | s    | 0.0 to 42949672.95       | \$ |
|        |                               |                           |      |                          |    |

System connection 1 kısmına girildikten sonra Disable olan kısmı Enable yaparak bu penceredeki ayarı tamamlayabiliriz. Bu kısımda bulunan Source port number yani port numaramızı PLC'ye bağlanma ayarlarını yaparken kullanacağız.

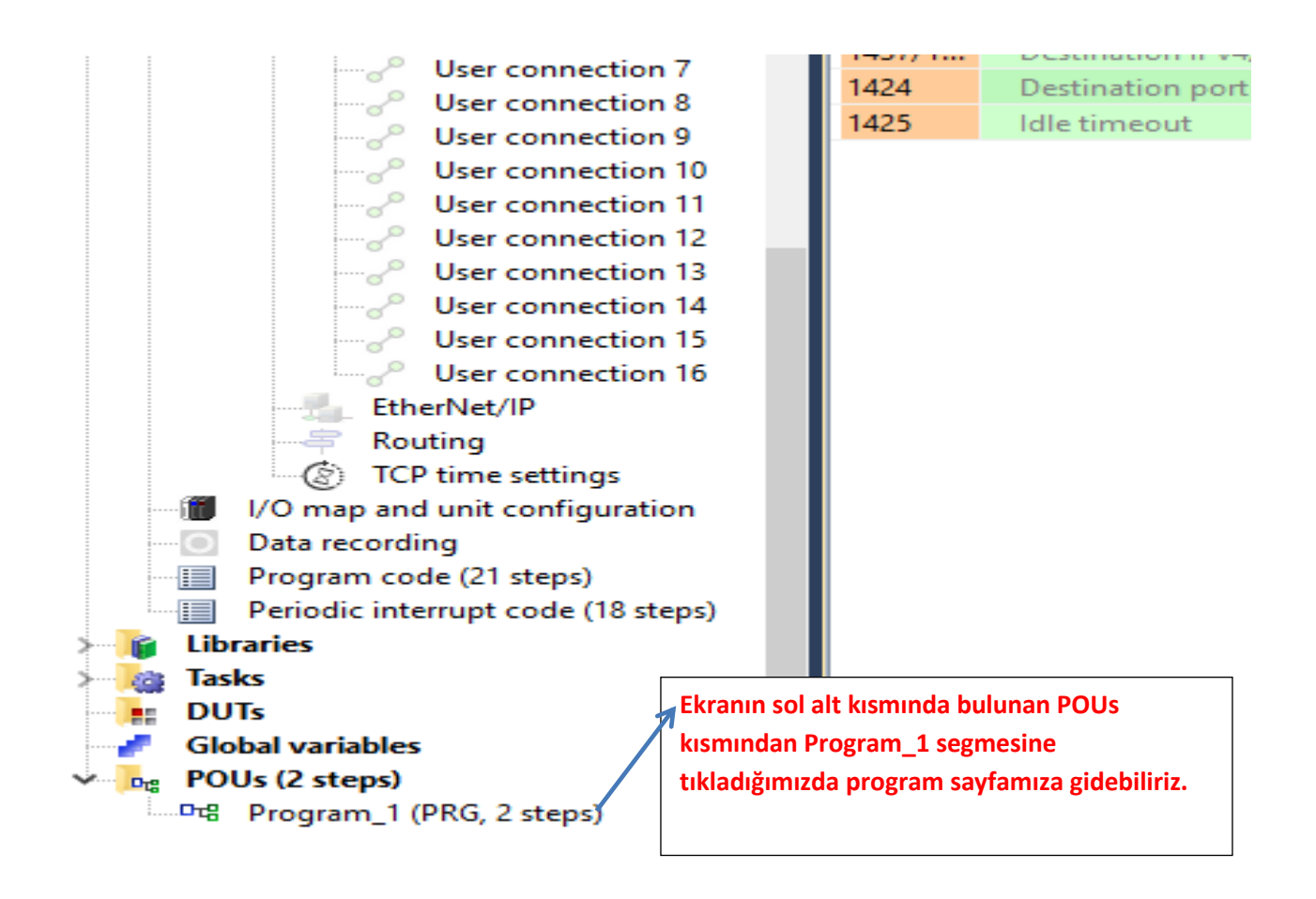

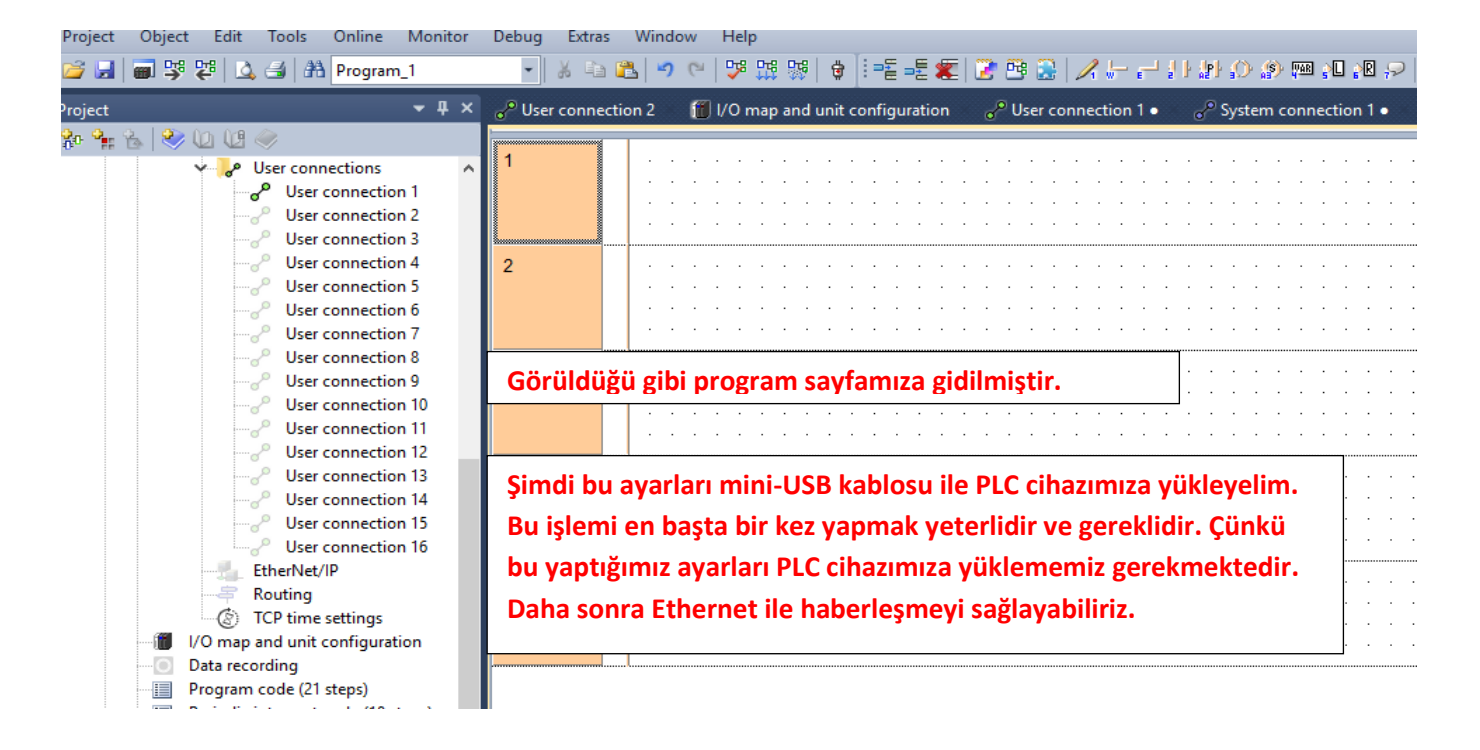

|      |     |      | ſ   |          |    |      |     |                                   |      | Compile/check messages —                                                                                                    | ×   |
|------|-----|------|-----|----------|----|------|-----|-----------------------------------|------|----------------------------------------------------------------------------------------------------|-----|
| ldei | nti | ifie | r   |          |    |      |     |                                   |      | <system ethernet="" ip="" registers=""><br/><system registers="" routing=""><br/><system registers="" settings="" tcp="" time=""><br/><i and="" configuration="" map="" o="" unit=""><br/><data recording=""></data></i></system></system></system> | ^   |
| 8 3  | •   |      |     | De       | le | me   | işl | len                               | ni b | u kısımdan yapılır.                                                                                                    |     |
| 8.3  | •   | •    | 883 | 883<br>1 |    | S. 3 |     |                                   |      | <fp duts="" library:=""></fp>                                                                                                    |     |
| 8.3  | •   | •    | •   | •        | •  | •    | •   | •                                 | •    | <fp library:="" pous=""></fp>                                                                                                    |     |
| 8.3  | •   | •    | •   | •        | •  | •    | •   |                                   | •    | <pp library:="" pous="" pulsed=""></pp>                                                                                                    |     |
|      |     |      |     |          |    |      |     |                                   |      | <fp duts="" library:="" tool=""></fp>                                                                                                    |     |
|      | •   | •    | •   | •        | •  | •    | •   | •                                 | •    | <fp library:="" pous="" tool=""></fp>                                                                                                    |     |
|      | •   | •    | •   | •        | •  | •    | •   |                                   | 1    | <duts></duts>                                                                                                    |     |
|      | •   | •    | •   | •        | •  |      | •   |                                   | 1    | <global variables=""></global>                                                                                                    | 100 |
|      | •   | •    | •   | •        |    |      |     |                                   | 1    | <overlapping addresses=""></overlapping>                                                                                                    |     |
|      |     |      |     |          |    |      |     |                                   |      | <tasks></tasks>                                                                                                    |     |
|      |     |      |     |          |    |      |     |                                   |      | <programs></programs>                                                                                                    |     |
|      |     |      |     |          |    |      |     |                                   |      | Error ve warning bulunmadığına göre Close deyip kapatalım.                                                                                                    |     |
|      |     |      |     |          |    |      |     | <program_1: body=""></program_1:> |      |                                                                                                    |     |
|      |     |      |     |          |    |      |     |                                   |      | <rom_download (19="" code="" program="" steps)=""><br/><rom_download (18="" code="" interrupt="" periodic="" steps)=""><br/>0 errors</rom_download></rom_download>                                                                                  |     |
|      |     |      |     |          |    |      |     |                                   |      | 0 warnings                                                                                                    | ~   |
|      |     |      |     |          |    |      |     |                                   |      |                                                                                                    | >   |
|      |     |      |     |          |    |      |     |                                   |      | Minimize dialog after display                                                                                                    |     |
|      |     |      |     |          |    |      |     |                                   |      |                                                                                                    |     |
|      |     |      |     |          |    |      |     |                                   |      |                                                                                                    |     |

#### ethernet ayarlarını yaparak erhernet üzerinden haberleşme sağlayabiliriz.

| ▼ # × [                                                                                            | I/O map and u     | <sup>init co</sup> Yükleme ve online olma       |                 |               |                |
|----------------------------------------------------------------------------------------------------|-------------------|-------------------------------------------------|-----------------|---------------|----------------|
| I 🕼 🥪                                                                                              | Class             | Toentiner                                       | Туре            | Initial       | Comment        |
| titled]                                                                                            | VAR               |                                                 |                 |               |                |
| 7 CPS31ES)                                                                                         | and a second      |                                                 | N.              | 14            |                |
| tem registers                                                                                      |                   |                                                 |                 |               |                |
| Memory size                                                                                        | 1                 |                                                 |                 |               |                |
| 11.11. 1.11                                                                                        |                   | omiş olduğumuz ayarlarımızı PLC                 | i cihazimiza yi | iklemiş oldul | k.Şimdi 🔰 👘    |
| Hold on/off                                                                                        |                   |                                                 |                 |               | - SR - SR - SR |
| Act on error                                                                                       | Eth               | ernet avarlarını yaparak Etherne                | et üzerinden k  | naberlesmevi  |                |
| Act on error<br>Time-out                                                                           | Eth               | ernet ayarlarını yaparak Etherne                | et üzerinden h  | naberleşmeyi  | i              |
| Act on error<br>Time-out<br>Serial ports                                                           | Etho<br>sağı      | ernet ayarlarını yaparak Etherne<br>layabiliriz | et üzerinden h  | naberleşmeyi  | i              |
| Act on error<br>Time-out<br>Serial ports<br>Ethernet                                               | Etho<br>2 sağı    | ernet ayarlarını yaparak Etherne<br>layabiliriz | et üzerinden h  | naberleşmeyi  | I              |
| Hold on/off<br>Act on error<br>Time-out<br>Serial ports<br>Ethernet<br>map and unit configuration  | Etho<br>2 sağı    | ernet ayarlarını yaparak Etherne<br>layabiliriz | et üzerinden h  | naberleşmeyi  | i              |
| Act on error<br>Time-out<br>Serial ports<br>Ethernet<br>map and unit configuration<br>ra recording | 2<br>Etho<br>sağı | ernet ayarlarını yaparak Etherne<br>layabiliriz | et üzerinden h  | naberleşmeyi  |                |

olma butonuna tekrar bastığımızda pasif olacaktır.

| Project Object Edit Tools                                                                                                    | Onlir<br>🕏                                                  | ne Mon<br>Online m                                                                                | Etherne<br>kulland<br>ayarlam                                               | et üzerin<br>ığımız m<br>naları ya                        | iden P<br>nini-Us<br>ipalim | PLC'ye yüklen<br>sb'yi devrede<br>ı.                 | ne yap<br>en çıka | mak içi<br>rıp Eth | in normalde<br>ernet için ilgili                                                                                                    |
|----------------------------------------------------------------------------------------------------|-------------------------------------------------------------|---------------------------------------------------------------------------------------------------|-----------------------------------------------------------------------------|-----------------------------------------------------------|-----------------------------|------------------------------------------------------|-------------------|--------------------|----------------------------------------------------------------------------------------------------|
| Project                                                                                                    | 63                                                          | Online ed                                                                                         | it mode                                                                     |                                                           |                             |                                                      | In                | esses              | fl I/O map and unit                                                                                                    |
| 2 2 3 2 U U 🖉                                                                                                    |                                                             | Commun                                                                                            | ication pa                                                                  | rameters                                                  |                             |                                                      | F                 |                    |                                                                                                    |
| <ul> <li>Project [Untitled]</li> <li>PLC (FP7 CPS31ES)</li> <li>System registers</li> </ul>                                                                                                    |                                                             | Network p<br>PLC type<br>Security se                                                              | oarameters<br><br>ettings                                                   | eters Ekranın üst kısmında bulu<br>=>Communication paramo |                             |                                                      |                   |                    | ne<br>elim.                                                                                                    |
| Memory size<br>Hold on/off<br>Act on error<br>Time-out<br>Serial ports<br>Ethernet<br>IP addres<br>Time syn<br>Web serv<br>HTTP clie<br>FTP server<br>FTP client<br>SMTP client<br>System co                                                                                                    | الله<br>الله<br>الله<br>الله<br>الله<br>الله<br>الله<br>الل | Download<br>Download<br>Upload pr<br>Clear PLC<br>Verify prop<br>Memory t<br>IC memor<br>Change P | I program<br>I program<br>ogram code<br>ransfer ser<br>y card ma<br>LC mode | code cha<br>de and P<br>and PLC<br>vices<br>nager         | C confi                     | figuration<br>guration                               |                   |                    | N         N         N |
| Karşımıza b         P       Communications settir         fie       Network type:       C-NET(Fill         Port number:       COM1         Baud rate:       115200         Data length       ③ 8 b         Stop bits       ③ 1 bit       ○ 2 b         Parity       ○ None       ④ 0d         Timeout:       5         Automatic communication         ☑ Data length         ☑ Data length         ☑ Data length         ☑ Data length         ☑ Data length         ☑ Data length         ☑ Parity         ☑ Parity         ☑ Parity | ions                                                        | ncere çıka<br>2C,USB<br>C bps<br>Dps<br>E<br>Sec<br>settings                                      | ven                                                                         | Görüldi<br>Etherne                                        | üğü gi<br>et olar<br>Ca     | bi şuan USB s<br>n kısmı seçeli<br>ancel<br>itialize | seçilidi<br>im.   | ir. Bu k           | ısma tıklayarak                                                                                                    |

| itle:                              | Contract                            |
|------------------------------------|-------------------------------------|
|                                    | Lancel                              |
| 🔲 Use ET-LAN unit                  |                                     |
| Computer                           | ayarlayabiliriz.                    |
| IP address: 192, 168, 1, 40        | Help                                |
| Port number: 0 ( 0, 1025 - 65535 ) | Pc'deki IP adres numarası           |
| Station No.: 64 (1 - 64)           |                                     |
| Destination                        | System connection'daki IP numarası  |
| IP address: 192, 168, 1, 5         |                                     |
| Port number: 32769 (1 - 65535)     | System connection'daki port numaras |
| Station No.: 1 (1 - 64)            |                                     |
| Communications timeout (sec): 15 ~ | -                                   |
| Connection timeout (sec): 60 ~     | ~                                   |

Bu ayarlardan sonra OK deyip çıkalım.

Ethernet üzerinden PC-FP7 PLC haberleşme ayarları tamamlanmıştır.

Yükleyip online olduğumuzu görebilmek için basit bir program yazıp görelim.

| ystem con                    | nection 1 🛛 😰 IP addresses 🏾 📆 I/O                                                       | map and unit configu 🍄 Compile/check messages                                                                                                    | - 0       |
|------------------------------|------------------------------------------------------------------------------------------|----------------------------------------------------------------------------------------------------|-----------|
| Class<br>VAR<br>rleme i      | işlemi bu kısımdan yapılır.                                                              | Type <system ethernet="" ip="" registers="">         BOO       <system registers="" routing=""> <system registers="" settings="" tcp="" time=""> <i and="" configuration="" map="" o="" unit=""> <data recording=""> <iec duts="" library:="" standard=""> <eic library:="" pous="" standard=""> <eic library:="" pous="" standard=""></eic></eic></iec></data></i></system></system></system> |           |
|                              | R2                                                                                       | <pre></pre>                                                                                                    |           |
|                              | giris_1 <mark></mark> MO                                                                 | /ECIKIS<br><program_1 (prg,="" ld)=""><br/><program_1: header=""><br/><program_1: body=""><br/><rom_download (37="" code="" program="" steps)<="" td=""><td>&gt;</td></rom_download></program_1:></program_1:></program_1>                                                                                                    | >         |
| ogramı<br>ta olma<br>patalım | yazdık ve derledik, görüldüğ<br>adığına göre Close deyip<br>1 ve programımızı yükleyelin | gibi <rom_download (1<br="" code="" interrupt="" periodic="">0 errors         0 warnings         0 warnings         1.         V Minimize dialog after display</rom_download>                                                                                                    | 8 steps)> |

| •          | 1 X B       |        | 2 (2)    | ₩ ۳   | 56   <del>1</del> | <b>}</b>   = | Ē     | Ē 🕷      |            | <u> -</u> | 1      |        | - 1   | )     P   | ŀΩ     | ) (S | ) <u>Ivar</u> | l pl | R   | 1,9  |      | •     | <u> </u>   א | VÁR  |   |   |
|------------|-------------|--------|----------|-------|-------------------|--------------|-------|----------|------------|-----------|--------|--------|-------|-----------|--------|------|---------------|------|-----|------|------|-------|--------------|------|---|---|
| <b>a •</b> | •RUN        |        |          |       |                   |              |       |          |            |           |        |        |       |           |        |      |               |      |     |      |      |       |              |      |   |   |
| 🥜 GI       | lobal varia | bles   | 🧬 User   | conne | ction 2           | ĺ            | ] 1/0 | ) map a  | and ur     | nit con   | figura | ation  | ð     | Use       | r cor  | nnec | tion          | 1    | ð   | • Sy | sten | 1 COI | nnec         | tion | 1 |   |
|            | Class       |        | Identi   | fier  |                   |              |       |          |            | Ту        | pe     |        |       |           | Initia | al   |               | Co   | mm  | ent  |      |       |              |      |   |   |
| 3          | VAR         |        | giris_1  | 1     |                   |              | _     |          |            | B         | DOL    |        |       |           | FALS   | SE - |               |      |     |      |      |       |              |      |   |   |
| <          | Yüklem      | e ve o | nline ol | lma b | utonu             |              |       |          |            |           |        |        |       |           |        |      |               |      |     |      |      |       |              |      |   |   |
| 1          |             |        |          |       |                   |              | •     |          |            |           |        |        | · · F | <b>₹1</b> | •      | • •  | <br>          | •    | · · | •    | •    | · ·   | •            | · ·  | • | • |
|            |             |        |          |       |                   |              |       | · · ·    |            |           |        |        |       |           |        |      |               |      |     |      |      |       |              |      |   |   |
|            |             |        | • • •    | • •   | • • •             | • •          | •     | • •      | •••        | • • •     | •      | • •    | • •   | • •       | •      | •    | •••           | •    | • • | •    | •    | • •   | •            | • •  | • | • |
| 2          |             |        |          |       |                   |              |       | R2       |            |           |        |        | · · F | 23        | •      |      |               | •    |     | •    | •    |       | •            |      | • | • |
|            |             |        |          |       |                   |              |       |          |            |           |        |        |       |           |        |      |               |      |     |      |      |       |              |      |   |   |
|            |             |        |          | • •   |                   | • •          | •     |          |            | • • •     | •      | • •    | • •   | • •       | •      | •    | •••           | •    | • • | ·    | •    | • •   | •            | • •  | • | • |
| 3          |             |        |          |       |                   |              |       |          |            |           |        |        |       |           |        |      |               |      |     |      |      |       |              |      |   | • |
|            |             |        |          | · ·   | <br>              | •••          | giris | <u>1</u> | - <u>M</u> | OVE       |        | cikis  |       | • •       | •      | •    | · ·           | •    | · · | •    | •    | · ·   | •            | · ·  | • | • |
|            |             |        |          |       |                   |              |       | • •      |            |           |        |        |       |           |        |      |               |      |     |      |      |       |              |      |   |   |
| 4          |             |        | · · ·    | G     | örüld             | üğü i        | izer  | e pro    | gran       | n yük     | lenn   | niş ve | e onl | ine       | olu    | nm   | uşt           | ur.  |     | ] .  |      | · ·   |              | · ·  |   | • |

Böylelikle Ethernet ile PC-PLC haberleşmesi tamamlanmıştır.